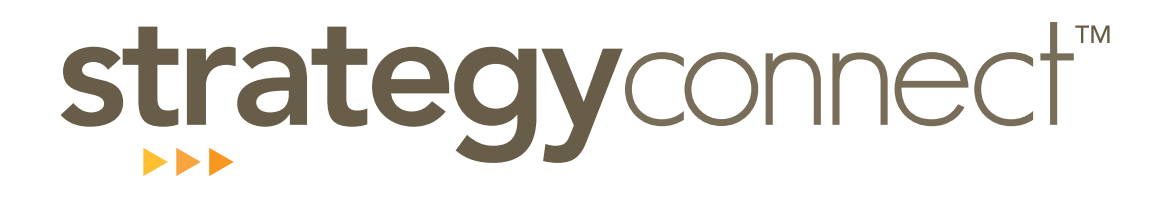

# Quick start user guide

## Content Page

| 1.   | Introduction | 2 |
|------|--------------|---|
| 1.1. | Purpose      | 2 |
| 1.2. | Guide        | 2 |

| 2.     | Using the Features          | 2 |
|--------|-----------------------------|---|
| 2.1.   | Log In                      | 2 |
| 2.2.   | One Page Plan               | 3 |
| 2.2.1. | Targets/Outcomes & Pathways | 4 |
| 2.3.   | Milestones                  | 5 |
| 2.3.1. | Milestone Overview          | 5 |
| 2.3.2. | Initiatives                 | 7 |
| 2.4.   | LunarChart Reports          | 9 |
| 2.5.   | My Tasks                    | 9 |
| 2.6.   | Reports 1                   | 0 |
|        |                             |   |

| 3.0 | Advanced Features                      | 13 |
|-----|----------------------------------------|----|
| 3.1 | Exception Reporting                    | 12 |
| 3.2 | News (filtering of blogs)              |    |
| 3.3 | Hyperlinks - Outcomes, Pathways, Blogs | 14 |
| 3.4 | Refresh Button                         |    |
| 3.5 | Push Email Alerts                      |    |

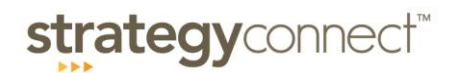

## 1. Introduction

#### 1.1. Purpose

The purpose of this document is to provide information for a user to understand the concepts behind StrategyConnect<sup>TM</sup> and use the main features as quickly as possible.

1.2. Guide

The guide is written in ordered steps. It can be followed in sequence but is not necessary.

## 2. Using the Features

strategy connect"

## 2.1. Log In

Login:

Navigate to <u>www.strategyconnect.com.au</u> and enter your User Name and Password *Note: these will be sent to you by your Company Administrator.* 

| Login<br>Username |                          |
|-------------------|--------------------------|
| Password          | Forgotten your password? |
|                   |                          |
|                   |                          |
|                   |                          |

Select Plan:

Once logged in, the Organisations box will list the Organisations you are eligible to see eg. ABC Company. Click on the desired organisation. The plans associated with this Organisation will appear in the Plans panel to the right.

Click on the chosen plan, then click the "Open Plan" button or double click the plan.

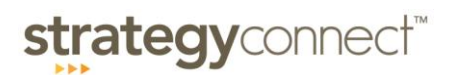

| Organisations 🕖                           | Add User 🕥 | Plans 🕐               | New Plan 💿 |
|-------------------------------------------|------------|-----------------------|------------|
|                                           | Search Q   |                       | Search     |
| ABC Company                               |            | ABC Company 2010-2013 |            |
|                                           |            |                       |            |
| Select the Organisation you wish to view. |            |                       | Open Plan  |

## 2.2. One Page Plan

Once the plan is opened the Strategic Plan page will display. This page displays a summary of the strategic plan and serves as the main page to navigate to other areas of the plan.

| Blog Ø Docs Ø         Milestones         December 2010 Milestones         Pecember 2010 Milestones         1       CRM installed. Happy customer with referral business being trackedultilised       December 2013 Targets       December 2010 Outcome         2       Improved reporting structures       Customer survey results Customer referrals       Delighted Residents         3       Brand and values established and articulated       1/3       Balanced Client Base         1/3       Balanced Client Base       1/3       1/3       1/3         4       Business Leader engaged and effective in new role       Completed 5       Well Established in Industry         Pathways @       Dreamised Structure & Capabilities       Reg       Innovation IP       Continual Improvement       Total Customer Focus         Understand The Market       Brand       Organisation Structure & Capabilities       Key Relationships       Innovation IP       Continual Improvement       Customer Focus                                                                                                    |                    |                                                                 | Plans                                     | Strategic Plan | LunarChart Report                                                | My Tasks               | Reports                | News        |          |
|----------------------------------------------------------------------------------------------------|--------------------|-----------------------------------------------------------------|-------------------------------------------|----------------|------------------------------------------------------------------|------------------------|------------------------|-------------|----------|
| Milestones       Docs       Targets & Outcomes         December 2010 Milestones       Pre-eminent Company in Niche tracked/utilised       Pre-eminent Company in Niche tracked/utilised         1       CRM installed. Happy customer with referral business being tracked/utilised       Pre-eminent Company in Niche trads for competitors         2       Improved reporting structures       Emulated by competitors       Delighted Residents         3       Brand and values established and articulated       113       Balanced Client Base         1/3       If 3       Balanced Client Base       1/3         5       Establish 3 new relationships and started 2 projects       Vell Established in Industry Relationships         Pathways       Organisation Structure & Capabilities       Key Relationships       Innovation IP       Continual Improvement       Total Structure & Customer Focus                                                                                                    | AB                 | C Company 2010-2013                                             |                                           |                |                                                                  |                        | Blog 🥜                 | Docs 🖉 He   | elp 🕑    |
| December 2010 Milestones       December 2013 Targets       December 2010 Outcome         1       CRM installed. Happy customer with referral business being tracked/utilised       Referral business       Pre-eminent Company in Niche Emulated by competitors         2       Improved reporting structures       Improved reporting structures       December 2010 Outcome         3       Brand and values established and articulated       Improved reporting structure in new role       Improved reporting structure in new role       Improved reporting structure in ne | Mi                 | ilestones 💿                                                     |                                           | Docs 🖉         | Targets & Outcom                                                 | es 🕑                   |                        | Doc         | :s 🖉     |
| 1       CRM installed. Happy customer with referral business being tracked/utilised       Referral business tracts preventing partners emulated by competitors       Pre-eminent Company in Niche Total 5 recurring partners emulated by competitors         2       Improved reporting structures       E       E       E       Customer survey results Customer referrals Quality       Delighted Residents         3       Brand and values established and articulated       1/3       1/3       Balanced Client Base         4       Business Leader engaged and effective in new role       Completed 5       Well Established in Industry Refurbished 2         5       Establish 3 new relationships and started 2 projects       Stable happy       Best Team         Understand The Market         Brand       Organisation Structure & Capabilities       Key Relationships       Innovation IP Transfer       Continual Improvement       Total                                                                                                    | De                 | cember 2010 Milestones                                          |                                           |                | December 2013 Ta                                                 | rgets                  | December 2010          | Outcomes    |          |
| 2       Improved reporting structures       Customer survey results       Delighted Residents         3       Brand and values established and articulated       1/3       Balanced Client Base         4       Business Leader engaged and effective in new role       Improved reporting structure       Value         5       Establish 3 new relationships and started 2 projects       Vell Established in Industry High performance         Pathways ®         Understand The Market         Brand       Organisation Structure & Capabilities       Key Relationships         Innovation IIP       Innovation IIP       Total Improvement         Transfer       Customer Focus                                                                                                    | 1                  | CRM installed. Happy customer with referral<br>tracked/utilised | l business being                          | <b>^</b>       | Referral business<br>Total 5 recurring par<br>Emulated by compet | tners<br>itors         | Pre-eminent Compar     | iy in Niche | <b>A</b> |
| 3       Brand and values established and articulated       1/3       Balanced Client Base         4       Business Leader engaged and effective in new role       Completed 5       Well Established in Industry         5       Establish 3 new relationships and started 2 projects       Stable happy       Best Team         Pathways (*)       Understand       Programisation       Key       Innovation       Continual       Total         Market       Brand       Organisation       Key       Innovation       Continual       Total                                                                                                    | 2                  | Improved reporting structures                                   |                                           | E              | Customer survey res<br>Customer referrals<br>Quality             | sults                  | Delighted Residents    |             | =        |
| 4       Business Leader engaged and effective in new role       Completed 5<br>Refurbished 2<br>3 in construction       Well Established in Industry<br>Refurbished 2<br>3 in construction         5       Establish 3 new relationships and started 2 projects       Stable happy<br>High performance       Best Team         Pathways ®         Understand<br>The<br>Market       Brand<br>Value       Organisation<br>Structure &<br>Capabilities       Key<br>Relationships<br>Relationships       Innovation<br>IP<br>Transfer       Continual<br>Improvement       Total<br>Customer Focus                                                                                                    | 3                  | Brand and values established and articulate                     | ed                                        |                | 1/3<br>1/3<br>1/3                                                |                        | Balanced Client Base   | •           |          |
| Stable happy<br>High performance     Best Team       Pathways (*)     Pathways (*)       Understand<br>The<br>Market     Brand<br>Value     Organisation<br>Structure &<br>Capabilities     Key<br>Relationships     Innovation<br>IP<br>Transfer     Continual<br>Improvement     Total<br>Customer Focus                                                                                                    | 4                  | Business Leader engaged and effective in n                      | new role                                  |                | Completed 5<br>Refurbished 2<br>3 in construction                |                        | Well Established in Ir | ndustry     |          |
| Pathways (*)       Understand<br>The<br>Market     Brand<br>Value     Organisation<br>Structure &<br>Capabilities     Key<br>Relationships<br>Capabilities     Innovation<br>IP<br>Transfer     Continual<br>Improvement     Total<br>Customer Focus                                                                                                    | 5                  | Establish 3 new relationships and started 2                     | ! projects                                | -              | Stable happy<br>High performance                                 |                        | Best Team              |             | -        |
| Understand Brand Organisation Key Innovation Continual Total<br>The Value Structure & Relationships IP Improvement Customer Focus<br>Market                                                                                                    | Pa                 | ithways 🔞                                                       |                                           |                |                                                                  |                        |                        | Doc         | :s 🖉     |
|                                                                                                    | Und<br>The<br>Marl | terstand Brand Orga<br>Value Struc<br>Ket Capa                  | anisation Key<br>cture & Rel<br>abilities | ationships     | Innovation Cont<br>IP Impr<br>Transfer                           | inual To<br>ovement Cu | ustomer Focus          |             |          |

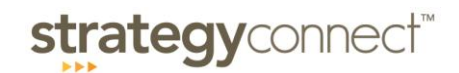

## 2.2.1. Targets/Outcomes & Pathways

#### View Details:

If the cursor is moved over a Pathway or Target/Outcome the area becomes active.

You can click on the "pencil" icon of the Targets/Outcomes and Pathways to view further details.

|                   |                                                              | Plans                                    | Strategic Plan | LunarChart Report                                                 | My Tasks               | Reports               | News        |     |
|-------------------|--------------------------------------------------------------|------------------------------------------|----------------|-------------------------------------------------------------------|------------------------|-----------------------|-------------|-----|
| AE                | 3C Company 2010-2013                                         |                                          |                |                                                                   |                        | Blog 🥜                | Docs 🖉 Hel  | p 😡 |
| М                 | ilestones 🖲                                                  |                                          | Docs 🖉         | Targets & Outcom                                                  | es 🕐                   |                       | Docs        | Ø   |
| De                | cember 2010 Milestones                                       |                                          |                | December 2013 Ta                                                  | rgets                  | December 2010         | Outcomes    |     |
| 1                 | CRM installed. Happy customer with referral tracked/utilised | business being                           | <b>^</b>       | Referral business<br>Total 5 recurring part<br>Emulated by compet | tners<br>itors         | Pre-eminent Compa     | ny in Niche | Â   |
| 2                 | Improved reporting structures                                |                                          | E              | Customer survey res<br>Customer referrals<br>Quality              | ults                   | Delighted Residents   |             | E   |
| 3                 | Brand and values established and articulate                  | d                                        |                | 1/3<br>1/3<br>1/3                                                 |                        | Balanced Client Bas   | e           |     |
| 4                 | Business Leader engaged and effective in n                   | ew role                                  |                | Completed 5<br>Refurbished 2<br>3 in construction                 |                        | Well Established in I | ndustry     | _   |
| 5                 | Establish 3 new relationships and started 2                  | projects                                 | -              | Stable happy<br>High performance                                  |                        | Best Team             |             | Ŧ   |
| Pa                | athways 🕑                                                    |                                          |                |                                                                   |                        |                       | Docs        | Ø   |
| Und<br>The<br>Mar | derstand Brand Orga<br>Value Struc<br>Kret Capa              | nisation Key<br>ture & Rela<br>abilities | itionships T   | nnovation Cont<br>P Impro<br>ransfer                              | inual To<br>ovement Cu | otal<br>ustomer Focus |             |     |
|                   |                                                              |                                          |                |                                                                   |                        |                       |             | •   |

A popup with extra details for the Pathway or the Target/Outcomes will appear. Click on the red x to exit back to the full plan.

| Targets & Outcomes                                         | 8                                                                                                    |
|------------------------------------------------------------|----------------------------------------------------------------------------------------------------|
| Dec 2013 Targets                                           | Dec 2010 Outcomes                                                                                                    |
| Stable happy<br>High performance<br>Culture review results | Best Team                                                                                                    |
| All member involvement in performance based reviews        | Team work and positive culture shift.                                                                                                    |
|                                                            | Pathway for ABC Company 2010-2013                                                                                                    |
|                                                            | Title & Description                                                                                                    |
|                                                            | Brand<br>Value                                                                                                    |
| L                                                          |                                                                                                    |
|                                                            | Agree brand architecture<br>Resolve conflict issues<br>Build communication and articulation process<br>Use Values and Culture diagnostic on current operation |
|                                                            |                                                                                                    |

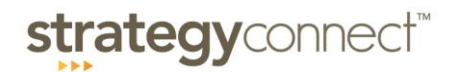

### 2.3. Milestones

All users have the ability to view milestones and all the information related to the Milestone.

However, only the Milestone Owner will be able to edit the Milestone and must be logged in with their user name and password. The following screenshots demonstrate how to edit Milestones. The same steps can be followed by users with Read Only access.

### 2.3.1. Milestone Overview

On the Strategic Plan page, clicking any of the Milestones will take you to the Milestone Overview page.

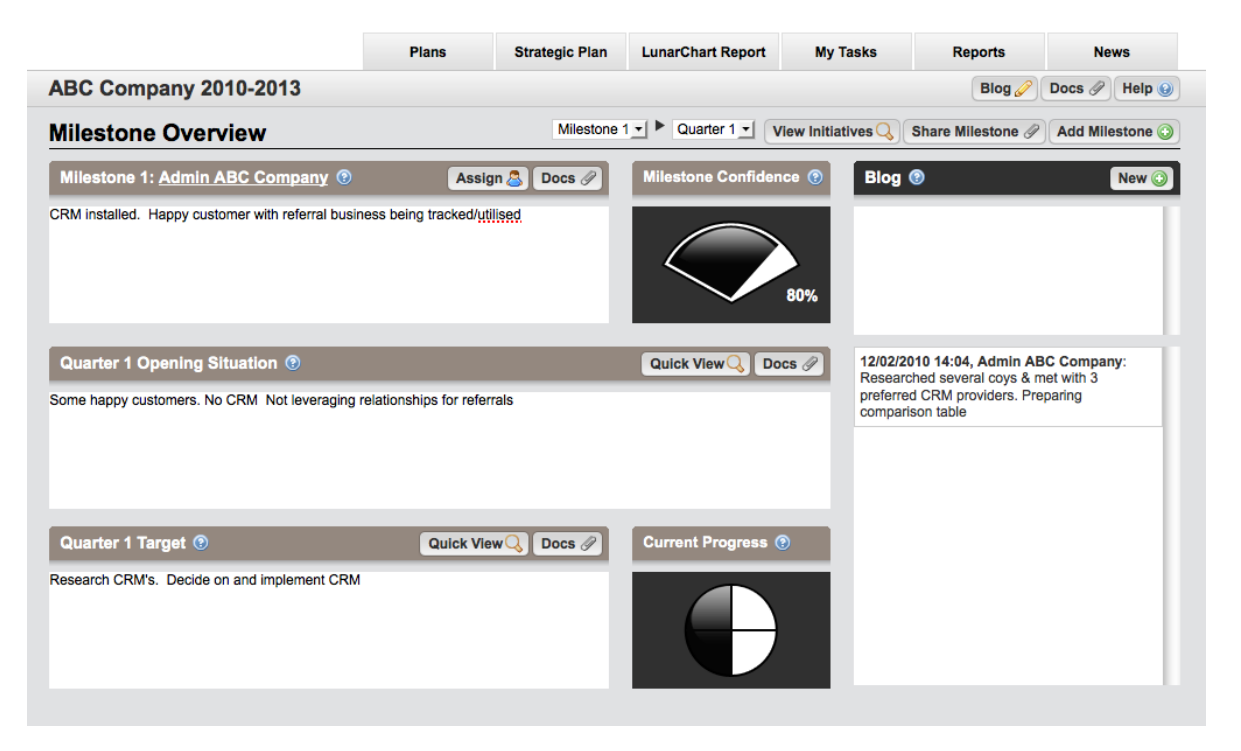

Each 12 month milestone is broken down into stages (typically 4 and referred to as Quarter 1, Quarter 2, Quarter 3 and Quarter 4). The stages/quarters make up the 12 month Milestone so the current stage/quarter is a step to achieving the Milestone.

#### Edit Details:

The following details on the Milestone Overview page can be edited if logged in as the Milestone Owner:

- The Milestone Description: states the Milestone to be achieved in 12 months time. It should state the desired end state.
- The Opening Situation: details the current status of the Milestone at the beginning of the stage/quarter.
- The Stage/Quarter Target: details the target and/or achievements by the end of the stage/quarter.

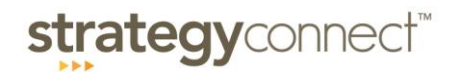

#### Assign an Owner:

Each milestone is assigned an owner who is responsible for that milestone. Click on the "Assign" button, a new box will open that allows you to "Select Owner", select the owner by clicking on the name.

| ſ | Select owner        | 8 | ti |
|---|---------------------|---|----|
|   | Select Owner        |   |    |
|   | L-Admin ABC Company |   |    |
|   |                     |   |    |

**Milestone Confidence:** 

The Milestone Confidence indicator shows the confidence level of achieving the 12 month milestone. The confidence level is adjusted by the Milestone Owner and can go up or down at any time depending on events or factors happening during the year.

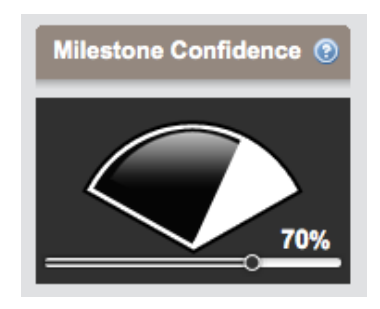

The confidence indicator can be adjusted accordingly by sliding the bar to the chosen percentage.

#### **Current Progress:**

The Current Progress indicator is used to show progress towards achieving the 90 Day Target and has 6 stages to choose from.

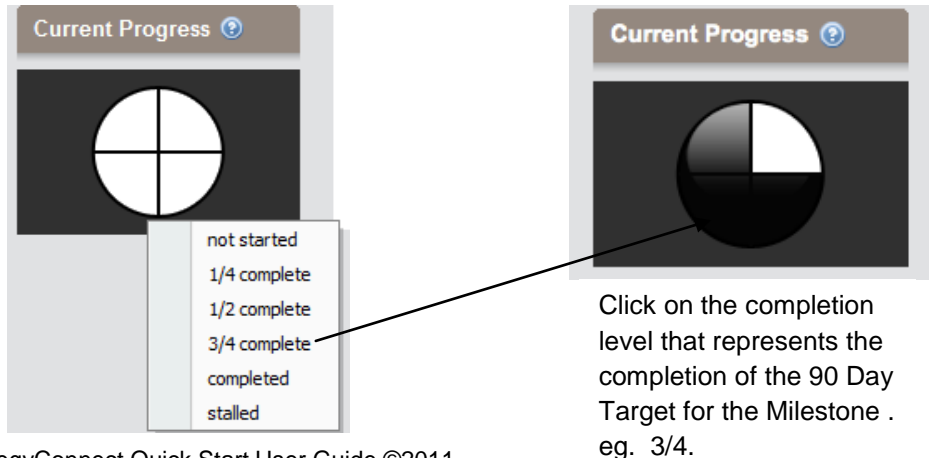

StrategyConnect Quick Start User Guide ©2011

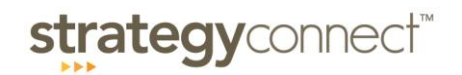

#### **Blog:**

Each milestone has a Blog section where users can record events/information against the milestone during the stage/quarter. All users who have access to the plan are able to blog on the Milestones.

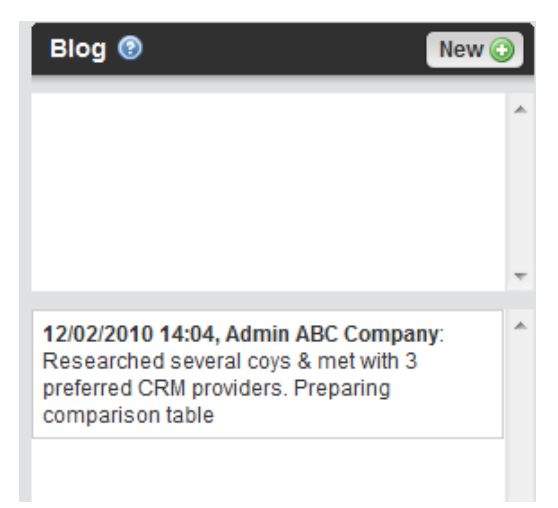

Click on the "New" button, type your blog and "Save", your blog will automatically date and record your name against the blog. By clicking directly on the listed blog, the author of the blog can update or delete it.

#### 2.3.2. Initiatives

Each milestone has an Initiatives page associated with it. The Initiatives page further breaks down each stage/quarter into a set of Initiatives which can be assigned to individuals to work on.

The Initiatives page is accessed by clicking on the "View Initiatives" button on the Milestone Overview page.

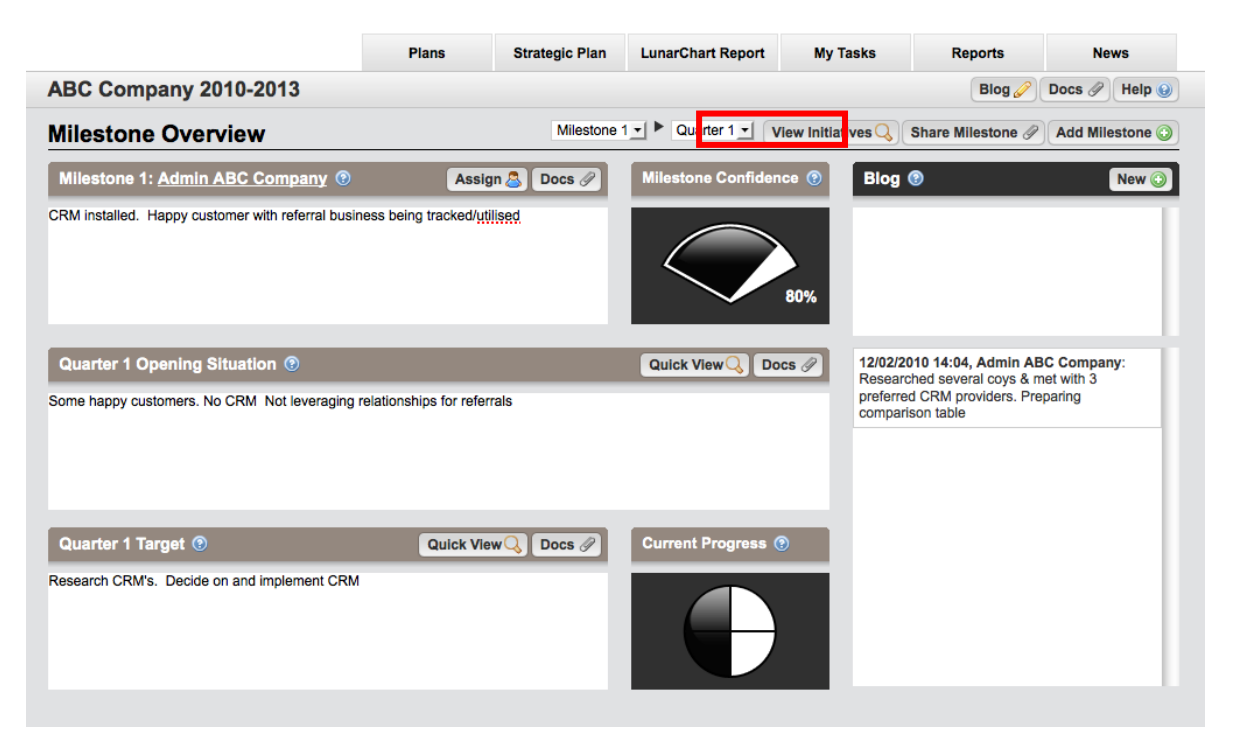

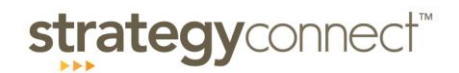

#### Adding and Editing Initiatives:

Click the "Add" button to add a new Initiative. Clicking within the text fields allows details to be entered.

The initiatives text box details the activity that will be taken towards achieving the stage/quarter Target. Tab across or click inside the Tangible Outputs fields to enter details for the results or evidence of completing each initiative within a stage/quarter.

|                                                                    | Plans                  | Strategic Plan       | LunarChart Report      | My Tasks           | Reports                         | News             |
|--------------------------------------------------------------------|------------------------|----------------------|------------------------|--------------------|---------------------------------|------------------|
| ABC Company 2010-2013                                              |                        |                      |                        |                    | Blog 🥜                          | Docs 🖉 Help 🕑    |
| Milestone Initiatives                                              |                        |                      |                        | Milestone 1        | ✓ ► Quarter 1 ✓                 | View Milestone 🔍 |
| Opening Situation (9)                                              |                        | Docs 🖉               | 90 Day Target ③        |                    |                                 | Docs 🖉           |
| Some happy customers. No CRM Not leveraging r                      | elationships for refer | rals                 | Research CRM's. Decide | on and implement C | CRM                             |                  |
| Initiatives 💿                                                      |                        |                      |                        |                    |                                 | Add 💽            |
| Initiative/Phases                                                  | Tangible Ou            | tputs                |                        |                    | Contributors                    |                  |
| Research what is on offer. Get to 3 top preferred<br>CRM suppliers | Comparison ta          | able of top 3 offers |                        |                    | Admin ABC Com<br>Add Contributo | ipany 🗙<br>or 🕥  |
|                                                                    |                        |                      |                        |                    |                                 |                  |
|                                                                    |                        |                      |                        |                    |                                 |                  |
|                                                                    |                        |                      |                        |                    |                                 |                  |

Adding Contributors:

- Click on the "Add Contributor" button the names of all the users who the initiative can be assigned to are displayed.
- Tick all the contributors who should be assigned to the initiative.
- Click "Save Contributors".

|   | Select owner 8    |
|---|-------------------|
|   | Select Owner      |
| 2 | Admin ABC Company |
| l |                   |
|   |                   |
|   |                   |
|   |                   |
| l |                   |
|   |                   |
|   | Save Contributors |

## 2.4. LunarChart Reports

The "LunarChart Report" page is a snap shot of how progress is tracking for all milestones. The highlighted stage, denoted by the black outline, shows the current active stage/quarter.

| st   | rategy connect"                                                            |                   |                |                   |                                                            |                 |               |
|------|----------------------------------------------------------------------------|-------------------|----------------|-------------------|------------------------------------------------------------|-----------------|---------------|
| ••   | ., JJ                                                                      | Plans             | Strategic Plan | LunarChart Report | My Tasks                                                   | Reports         | News          |
| ABC  | Company 2010-2013                                                          |                   |                |                   |                                                            |                 | Blog 🥜 Help 🎯 |
| Mile | estones 🕲                                                                  |                   |                |                   |                                                            |                 | Quarter 1 👻   |
| Mile | stone                                                                      | Owner             | Apr            | 10 Jul 10         | Oct 10 Jan                                                 | 11 Confiden     | ce .          |
| 1    | CRM installed. Happy customer with refe<br>business being tracked/utilised | rral Admin ABC C  | ompany         |                   | $\bigcirc$                                                 | $\rightarrow$ < | 70%           |
| 2    | Improved reporting structures                                              | Admin ABC C       | ompany         |                   | $\bigcirc$                                                 | $\rightarrow$ ( | 60%           |
| 3    | Brand and values established and articu                                    | lated Admin ABC C | ompany         |                   | $\bigcirc$                                                 | $\rightarrow$ ( | 60%           |
| 4    | Business Leader engaged and effective role                                 | in new {none}     |                |                   | $\bigcirc$                                                 | $\rightarrow$ ( | 85%           |
| 5    | Establish 3 new relationships and starte projects                          | d 2 Admin ABC C   | ompany         |                   | $\bigcirc$                                                 | $\rightarrow$ ( | 90%           |
| 6    | Developed independent culture and cust focus                               | omer {none}       |                |                   | $\bigoplus \left( \begin{array}{c} \\ \end{array} \right)$ | $\rightarrow$ ( | 75%           |
| 7    | Establish 3 new relationships and starte<br>projects                       | d 2 Admin ABC C   | ompany         |                   | $\bigcirc$                                                 | $\rightarrow$ ( | 100%          |

## 2.5. My Tasks

The My Tasks page shows all milestones owned by the user who is logged in as well as any initiatives that the user may be a Contributor to.

|       |                                                                           | Plans           | Strategic Plan | LunarChart Report | My Tasks |            | Reports    | News        |  |  |
|-------|---------------------------------------------------------------------------|-----------------|----------------|-------------------|----------|------------|------------|-------------|--|--|
| ABC   | ABC Company 2010-2013 Blog 🖉 Docs 🤌 Help 😣                                |                 |                |                   |          |            |            |             |  |  |
| Mile  | stones 🕑                                                                  |                 |                |                   |          |            |            | Quarter 2 - |  |  |
| Miles | stone                                                                     | Owner           | Ар             | r 10 Jul 10       | Oct 10   | Jan 11     | Confidence |             |  |  |
| 1     | CRM installed. Happy customer with ref<br>business being tracked/utilised | erral Admin AB  | C Company      | Ð                 |          | $\bigcirc$ |            | 80%         |  |  |
| 2     | Improved reporting structures                                             | Admin AB        | C Company      |                   |          | $\bigcirc$ |            | 60%         |  |  |
| 3     | Brand and values established and artice                                   | ulated Admin AB | C Company      | ÐÐ                |          | $\bigcirc$ |            | 60%         |  |  |
| 5     | Establish 3 new relationships and starte<br>projects                      | ed 2 Admin AB   | C Company      |                   |          | $\bigcirc$ |            | 70%         |  |  |

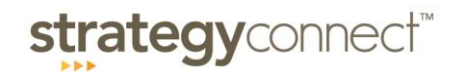

## 2.6. Reports

The Reports page allows printing of customised reports depending on which options are selected.

Select the information for your report by clicking and selecting between:

- LunarChart Report
- Strategic Plan (optionally with)
- Milestone Current Targets
- Target/Outcome Descriptions
- Pathway Descriptions
- Milestone Details Report (select which Milestones, the stage/quarter and optionally include)
- Initiatives
- Blog Posts

Click the "Go" button to create the customised report.

| C Company 2010-2013                                                                                               |    |                                                                                                    | Blog 🥜 🖡                                                                                                    |
|----------------------------------------------------------------------------------------------------|----|----------------------------------------------------------------------------------------------------|----------------------------------------------------------------------------------------------------|
| ports 💿                                                                                                    |    |                                                                                                    |                                                                                                    |
| Report Selection                                                                                                  | OR | Milestone Details Report                                                                                                    |                                                                                                    |
| No options  Strategic Plan  Include  Milestone Current Targets  Target/Outcome Descriptions  Pathway Descriptions |    | Choose milestones:<br>C All Milestones<br>C All Milestones at Not started<br>C Select Milestones<br>1. CRM installed. Happy customer with referral business b<br>2. Improved reporting structures<br>3. Brand and values established and articulated<br>4. Business Leader engaged and effective in new role<br>5. Establish 3 new relationships and started 2 projects<br>6. Developed independent culture and customer focus<br>7. Establish 3 new relationships and started 2 projects<br>Shared Milestones | Stage<br>© Quarter 1<br>© Quarter 2<br>© Quarter 3<br>© Quarter 4<br>Include<br>□ Initiatives<br>□ Blog Posts |
|                                                                                                    |    | (CTRL + Click to select multiple)                                                                                                    |                                                                                                    |

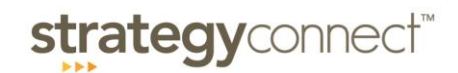

#### PDF File:

Clicking the Go button will create a PDF of the report, which can be directly printed or saved as a file.

| Company | y 2010-20 <sup>°</sup> | 13                                                                      |                            |                                        |                    |               | Blog 🥜   | Docs 🖉 |
|---------|------------------------|-------------------------------------------------------------------------|----------------------------|----------------------------------------|--------------------|---------------|----------|--------|
| orts    |                        |                                                                         |                            |                                        |                    |               |          |        |
|         |                        |                                                                         |                            |                                        |                    |               |          |        |
|         |                        |                                                                         | Lur<br>AB                  | harChart Report<br>C Company 2010-2013 |                    | 07-Apr-2010 ( | 06:10 PM |        |
|         | Dec 201                | 10 Milestones                                                           | Owner                      | Apr 10 Jul 10 Oc                       | t 10 Jan 11        | Confidence    | _        |        |
|         | 1 5                    | RM installed. Happy customer with referral business I<br>acked/utilised | being Admin ABC<br>Company | $\Theta \Theta$                        | $\oplus \oplus$    | <b>A</b>      | 56       |        |
|         | 2                      | mproved reporting structures                                            | Admin ABC<br>Company       |                                        | ÐÐ                 | <b>A</b>      | %        |        |
|         | 3                      | trand and values established and articulated                            | Admin ABC<br>Company       | $\Theta \Theta$                        | $\oplus \oplus$    | <b>A</b>      | *        |        |
|         | 4                      | susiness Leader engaged and effective in new role                       | {unknown}                  |                                        | $\oplus \oplus$    | <b>A</b>      | 56       |        |
|         | 5                      | stablish 3 new relationships and started 2 projects                     | Admin ABC<br>Company       |                                        | $\mathbb{D}\oplus$ | <b>1</b>      | %        |        |
|         | 6                      | Developed independent culture and customer focus                        | {unknown}                  |                                        | $\oplus$           |               | *        |        |
|         |                        |                                                                         |                            |                                        |                    |               |          |        |
|         |                        |                                                                         |                            |                                        |                    |               | _        |        |
|         |                        |                                                                         |                            |                                        |                    |               | _        |        |
|         |                        |                                                                         |                            |                                        |                    |               | _        |        |
|         |                        |                                                                         |                            |                                        |                    |               | _        |        |
|         |                        |                                                                         |                            |                                        |                    |               | _        |        |
|         |                        |                                                                         |                            |                                        |                    |               | _        |        |

|                                                                        | Plans                                                                          | Strategic Plan                                | LunarChart Repo                                      | rt My Tasks  | Reports    | News          |
|------------------------------------------------------------------------|--------------------------------------------------------------------------------|-----------------------------------------------|------------------------------------------------------|--------------|------------|---------------|
| BC Company 2010-2013                                                   |                                                                                |                                               |                                                      |              | Blog 🥜     | Docs 🖉 Help 😡 |
| Reports                                                                |                                                                                |                                               |                                                      |              |            |               |
| strategy                                                               | onnect"                                                                        | Lu<br>AE                                      | narChart Report: Quarter<br>C Company 2010-2013      | 1 07-Apr-201 | 0 05:58 PM | ſ             |
| Milestone                                                              | Quarter 1 Opening                                                              | Situation Quarter 1 T                         | arget Owner                                          | Confidence   |            |               |
| 1 CRM installed. Happy<br>with referral business b<br>tracked/utilised | customer Some happy custon<br>eing CRM Not leveragin<br>relationships for refe | ners. No Research C<br>g and implem<br>errals | RM's. Decide on Admin AB<br>ant CRM Company          | ° 🕀 🗨        | 80%        |               |
| Initiative/Phases                                                      | Tangible Outputs                                                               | Contributor                                   | 8                                                    |              |            |               |
| Research what is on of<br>to 3 top preferred CRM<br>suppliers          | fer. Get Comparison table of                                                   | f top 3 offers Admin ABC                      | Company                                              |              |            |               |
| Milestone                                                              | Quarter 1 Opening                                                              | Situation Quarter 1 T                         | arget Owner                                          | Confidence   | ,          |               |
| 2 Improved reporting stru                                              | ctures Currently too many meetings                                             | unproductive Researched<br>tool               | information sharing Admin AB<br>Company              | ° 🕀 📢        | 50%        |               |
| Initiative/Phases                                                      | Tangible Outputs                                                               | Contributor                                   | s                                                    |              |            |               |
| Milestone                                                              | Quarter 1 Opening                                                              | Situation Quarter 1 T                         | arget Owner                                          | Confidence   |            |               |
| 3 Brand and values estab<br>and articulated                            | lished                                                                         |                                               | Admin AB<br>Company                                  | ° 🕀 📢        | 50%        |               |
| Initiative/Phases                                                      | Tangible Outputs                                                               | Contributor                                   | 8                                                    |              |            |               |
| Milestone                                                              | Quarter 1 Opening                                                              | Situation Quarter 1 T                         | arget Owner                                          | Confidence   |            |               |
| 4 Business Leader engag<br>effective in new role                       | ed and                                                                         |                                               | {unknown}                                            |              | 85%        |               |
| Initiative/Phases                                                      | Tangible Outputs                                                               | Contributor                                   | s                                                    |              |            |               |
| Milestone                                                              | Quarter 1 Opening                                                              | Situation Quarter 1 T                         | arget Owner                                          | Confidence   |            |               |
| 5 Establish 3 new relation<br>and started 2 projects                   | nships In negotiation with 1<br>new relationship                               | possible One new re<br>One new pr             | ationship secured Admin AB<br>oject selected Company | ° 🌔 🔍        | 70%        |               |
| Initiative/Phases                                                      | Tangible Outputs                                                               | Contributor                                   | S                                                    |              |            |               |
|                                                                        |                                                                                |                                               |                                                      |              |            |               |

## 3. Advanced Features

## 3.1. Exception Reporting:

You can now run exception reports for your plan(s). This new feature allows you to select the plans and parameters that you wish to run an exception report on.

For example: show me all milestones across Plan A, Plan C and Plan E where the 90 day targets are half or less completed with 50% or less confidence.

To access this function:

- At the Organisations screen, highlight the organisation and click on "Options"
- Select "Exceptions Report"
- Choose your report parameters
- Click "Go"

| Organisation 💿  | Options 2 News                 |          |
|-----------------|--------------------------------|----------|
|                 | Search Q Subscription Settings | Search Q |
| XYZ Corporation | XYZ Corp 2010 - 2013           | *        |

#### 3.2. News

You can now filter blogs across the plan(s) via dates.

To access this function:

- At the Organisations screen, highlight the organisation and click on "Options"
- Select "News"
- Enter the date range you wish to filter blogs for
- Click "Search"

You are able to view the blogs from this screen and also click through to the milestone.

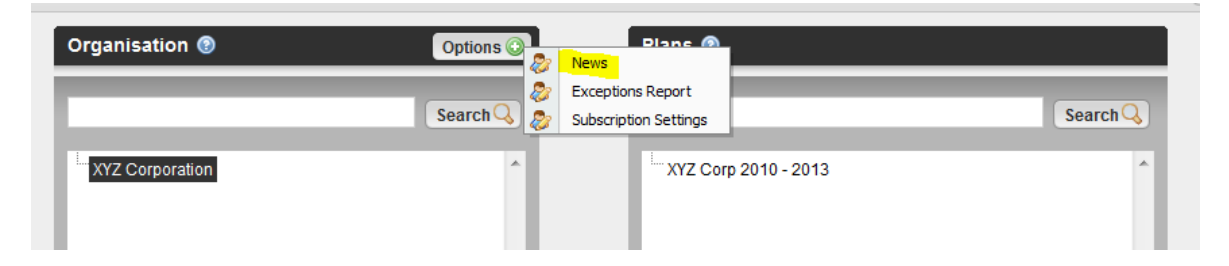

## **strategy**connect<sup>™</sup>

| Blogs 🔞    |                                                         | From: |                  | 🛾 To: 📃 🔄   |         | 📰 Search 🔍   |
|------------|---------------------------------------------------------|-------|------------------|-------------|---------|--------------|
| Author     | Description                                             | Plan  |                  | Milestone   | Stage   | Created Date |
| Test Owner | Meeting arranged with tax advisers in 3 weeks time More | XYZ ( | Corp 2010 - 2013 | Milestone 3 | Stage 1 | 11 Oct 2010  |
| Test Owner | This is a blog being entered today against Milesto More | XYZ ( | Corp 2010 - 2013 | Milestone 1 | Stage 1 | 11 Oct 2010  |
| Previous 1 | 5 Page 1 of 1 Next 15 ►                                 |       |                  |             |         |              |

|   | Blog                                               | × |   |
|---|----------------------------------------------------|---|---|
| ł |                                                    | _ |   |
| l | Blog Description                                   |   | C |
| 5 | Meeting arranged with tax advisers in 3 weeks time | * | 0 |
|   |                                                    |   |   |
|   |                                                    |   |   |
| l |                                                    | Ŧ |   |
|   | •                                                  |   |   |
|   |                                                    |   |   |
|   | Go to Blog                                         | 2 |   |

## 3.3. Add Hyperlinks in Outcomes, Pathways and Blogs

You can now add a hyperlink in Outcomes, Pathways and Blogs to link to further information.

Facilitators, Company Administrators and Plan Administrators will be able to add hyperlinks to Outcomes, Pathways and Milestone blogs.

All users who have a permission level of Owner/Contributor will be able to add hyperlinks to Milestone blog entries.

To access this function in blogs:

- At the Milestone Overview screen, click on "New" at the Blog section
- Enter your blog
- Highlight the word(s) that you wish to add a hyperlink to
- Click on the "link" symbol
- Enter the details of the link
- Click "Insert" and then "Save"

## **strategy**connect<sup>™</sup>

| Blog 🔞 Cancel 🥥                                           |
|-----------------------------------------------------------|
| <mark>een</mark> šžá                                      |
| Put your text in here                                     |
|                                                           |
|                                                           |
| 3472p                                                     |
| Save 🕥                                                    |
| 11/10/2010 07:55, Test Owner:                             |
| This is a blog being entered today against<br>Milestone 1 |

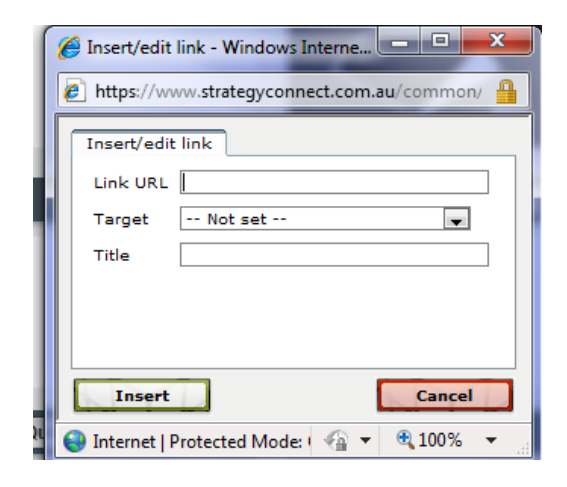

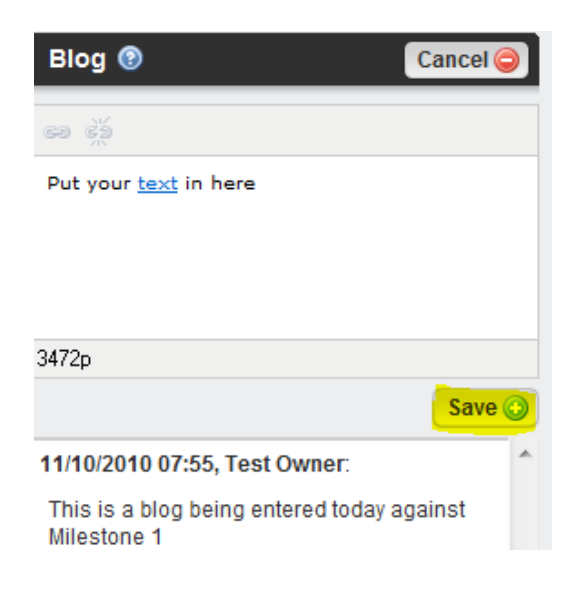

## 3.4. Refresh Button

This feature allows any updates or changes to a plan to be viewed instantly by users who may be running a meeting while viewing the same plan.

To access this function:

- The "Refresh" button is located in the top left hand corner
- The user who is making updates or changes should click the "Refresh" button once they have finished making their changes
- All users who are viewing the same plan also need to click on the "Refresh" button in order to view the changes made

| Hide Logo: <u>OFF</u> <b>Refresh 🜮</b> |       |                |    |
|----------------------------------------|-------|----------------|----|
| strategy connect"                      |       |                |    |
|                                        | Plans | Strategic Plan | Lu |
| XYZ Corp 2010 - 2013                   |       |                |    |
|                                        |       |                |    |

#### 3.5. Push Email Alerts

This feature will alert all Milestone Owners via an email if a blog entry has been made to their milestone(s).

Milestone Owners will not only be alerted to blog entries to their milestone(s) but also if a plan blog has been entered.

All other users will be able to opt/subscribe to receive email alerts if any blog entries are made to the plan and/or milestones.

To access this feature:

- Log in with your user name and password
- At the Organisations screen, click on "Options"
- Select "Subscribe"
- Tick the boxes if you wish to receive email alerts for Plan blogs and/or Milestone blogs
- Click "Save Settings"

| Organisation @  | Ontic   | Diam                  |
|-----------------|---------|-----------------------|
| organisation 🐷  | 🐉       | News                  |
|                 |         | Exceptions Report     |
|                 | Searc 🐉 | Subscription Settings |
|                 |         |                       |
| XYZ Corporation | -       | ×                     |

## **strategy**connect<sup>™</sup>

#### Subscription Settings

Options

 $\Box$  I would like to receive emails when someone adds a Blog entry.  $\Box$  I would like to receive emails when someone adds a Milestone Blog entry.

Save Settings